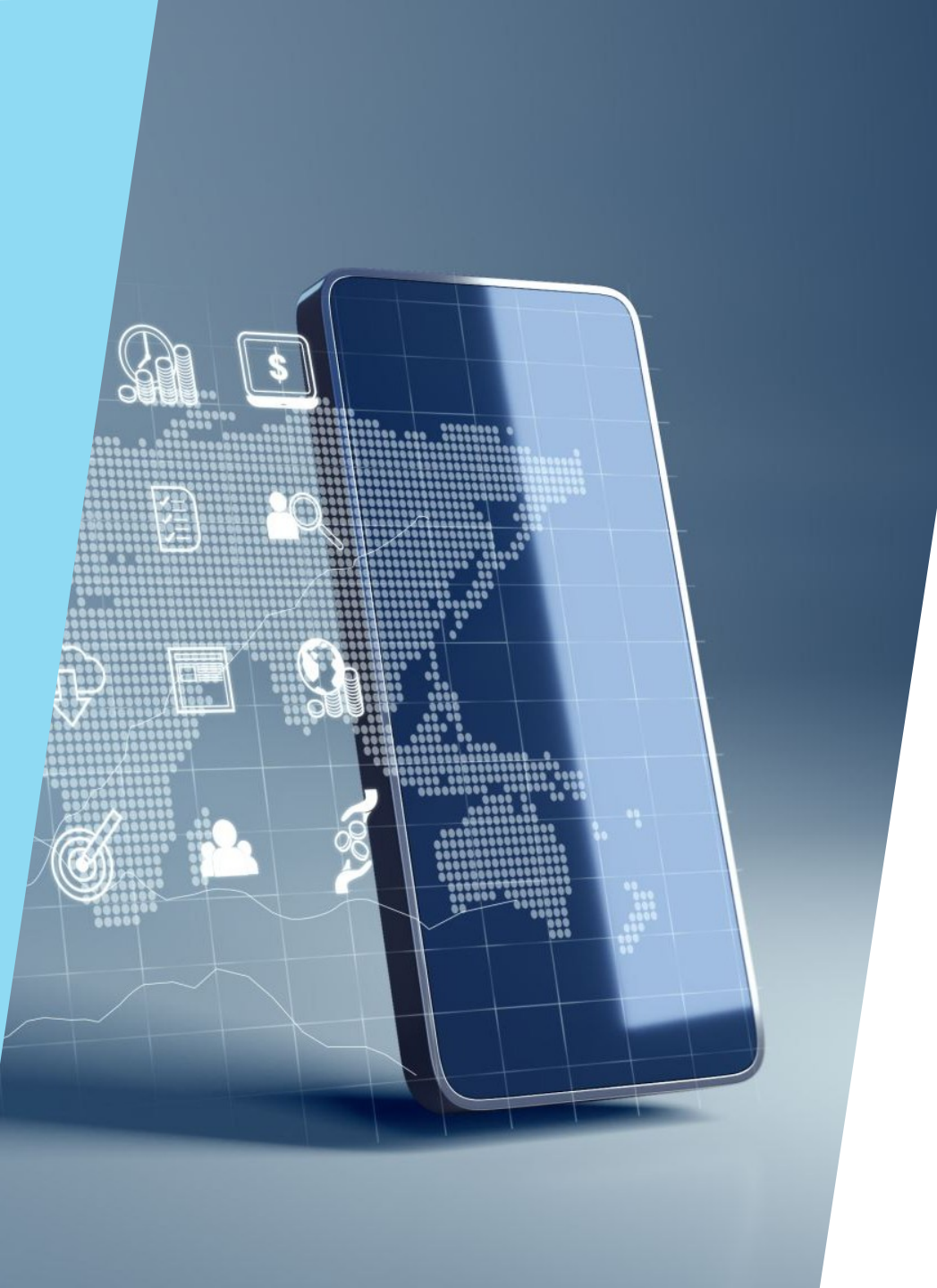

# ESPLORAZIONE FISIER DEL TELEFONO

Comprendere i componenti essenziali dello smartphone.

#### LA TASTIERA DELLO SMARTPHONE

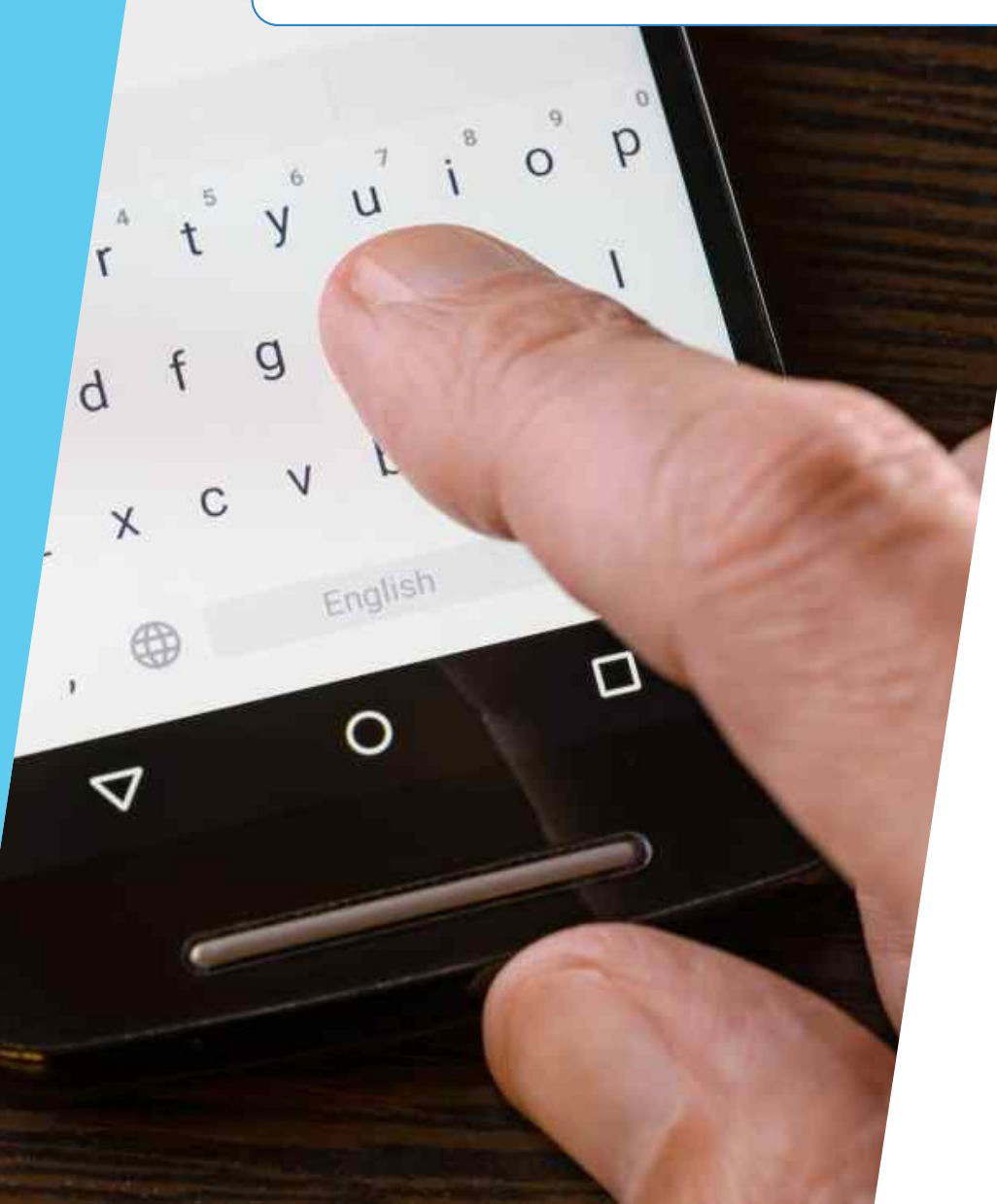

Obiettivo del corso:

- Imparare ad usare la tastiera virtuale
- Gestire le lingue e il correttore
- Usare strumenti intelligenti e la dettatura vocale

#### COS'E' LA TASTIERA VIRTUALE?

- È la tastiera che appare sullo schermo quando dobbiamo scrivere
- Serve per scrivere messaggi, email, cercare su internet
- Appare automaticamente quando tocchiamo un campo di testo

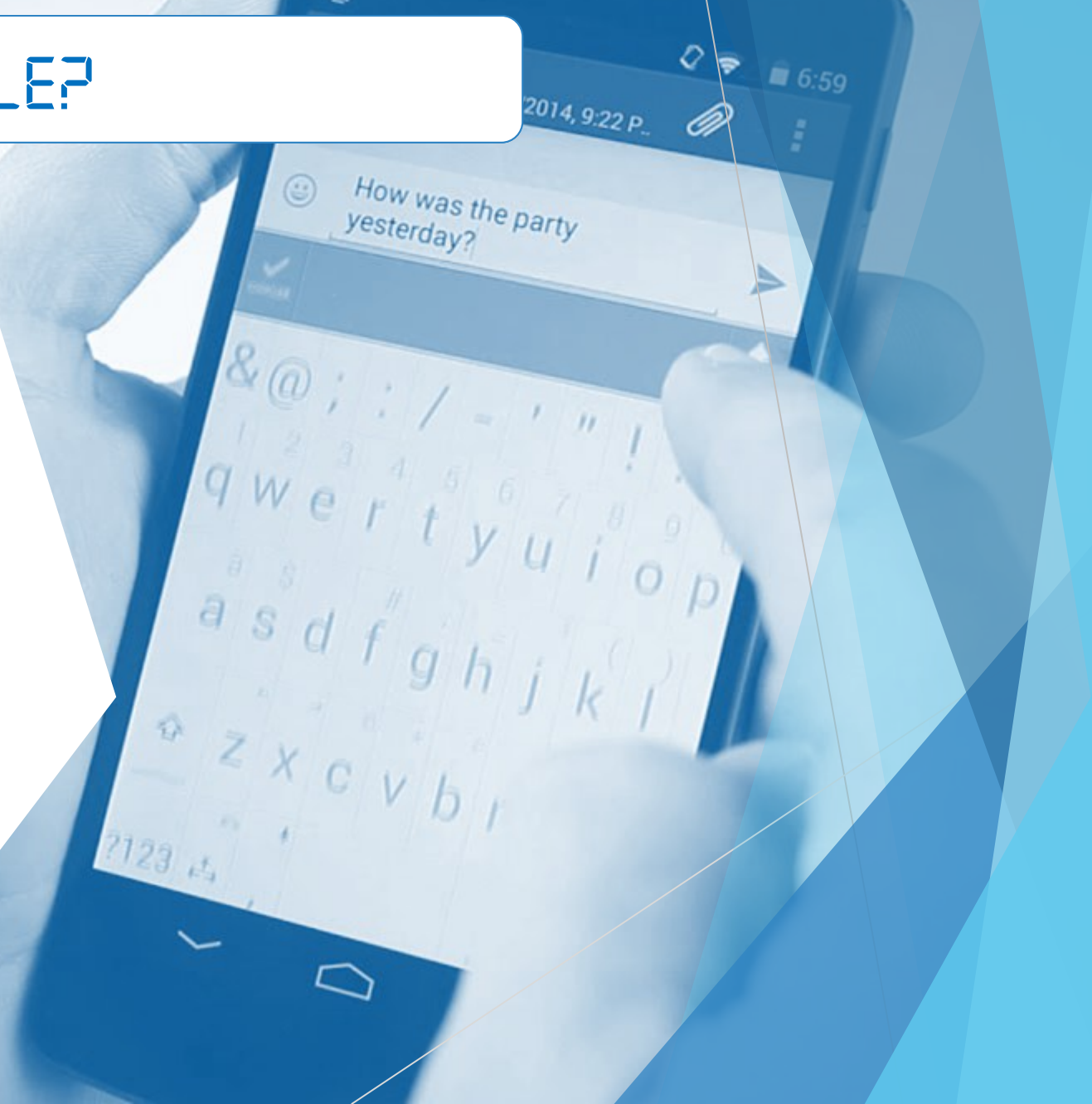

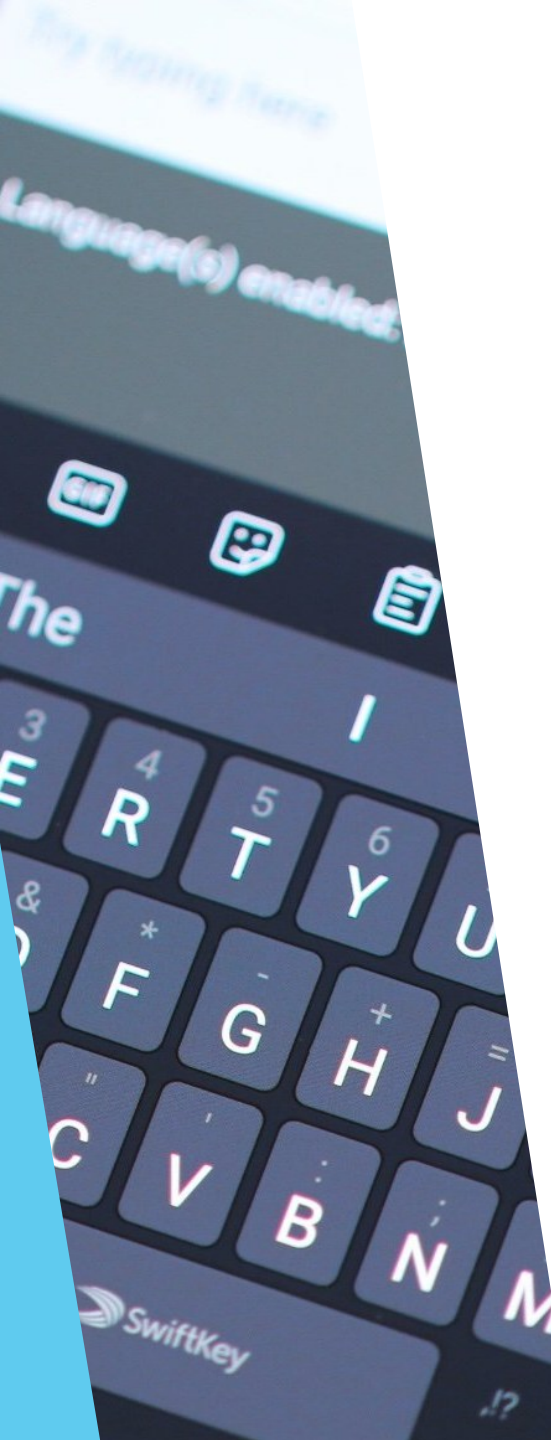

### ATTIVARE LA TASTIERA

- Tocca un'area di testo (es. WhatsApp, Google, Note...)
- La tastiera si apre da sola
- Se non appare: Impostazioni > Sistema > Lingua e inserimento > Tastiera predefinita

## TIPI DI TRATIERA

- Gboard (Android), Tastiera iOS

- Altre: SwiftKey, Samsung Keyboard

- Possono essere cambiate e personalizzate

#### EONFRONTO TRA TASTIERE VIRTUALI

#### Google Gboard

- Digitazione a scorrimento: Permette di digitare più velocemente facendo scorrere il dito da una lettera all'altra
- Digitazione vocale: Consente di dettare il testo ovunque ci si trovi
- Scrittura a mano libera: Supporta la scrittura in corsivo e stampatello
- Ricerca di emoji e GIF: Trova rapidamente emoji e GIF per le reazioni
- **Digitazione multilingue:** Corregge automaticamente e suggerisce parole da tutte le lingue attivate
- Google Traduttore: Visualizza risultati di traduzione istantanei mentre si digita

#### Apple iOS Keyboard

- Integrazione con iOS: Perfettamente integrata con il sistema operativo iOS, offrendo una fluidità e una reattività ottimali
- Supporto multilingue: Permette di aggiungere tastiere per diverse lingue e di scrivere in due lingue senza dover passare manualmente da una tastiera all'altra
- Dettatura: Consente di usare la dettatura in diverse lingue
- Layout alternativo: Possibilità di utilizzare layout di tastiera alternativi

#### EONFRONTO TRA TASTIERE VIRTUALI

#### Microsoft SwiftKey

- **Predizioni personalizzate:** Impara lo stile di scrittura dell'utente per fornire correzioni e suggerimenti più accurati
- Temi personalizzabili: Offre centinaia di temi gratuiti e la possibilità di creare temi personalizzati
- SwiftKey Flow: Permette di digitare scorrendo il dito da una lettera all'altra
- Supporto multilingue: Consente di digitare in fino a cinque lingue contemporaneamente senza cambiare impostazioni
- Toolbar personalizzabile: Include strumenti come GIF, Clipboard, Translator, Stickers

#### Samsung Keyboard

- Integrazione con dispositivi Samsung: Ottimizzata per funzionare con dispositivi Samsung, inclusi smartphone e tablet
- Scorciatoie personalizzate: Permette di assegnare scorciatoie per le app preferite
- Samsung DeX: Supporta l'interfaccia desktop Samsung DeX per una maggiore produttività
- Connessione Bluetooth: La Smart Keyboard Trio 500 può connettersi a tre dispositivi contemporaneamente

# EAMBIARE LINGUA DELLA TASTIERA

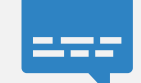

Android: Impostazioni > Sistema
> Lingua e inserimento > Tastiera
> Lingue

iOS: Impostazioni > Generali > Tastiera > Aggiungi nuova tastiera

Ō

- Cambio rapido: globo 🌐 o barra spaziatrice

### IMPOSTRZIONI INTERNAZIONALI

Lingua del dispositivo cambia menù e messaggi

Lingua della tastiera cambia layout e dizionario

È possibile avere più lingue attive

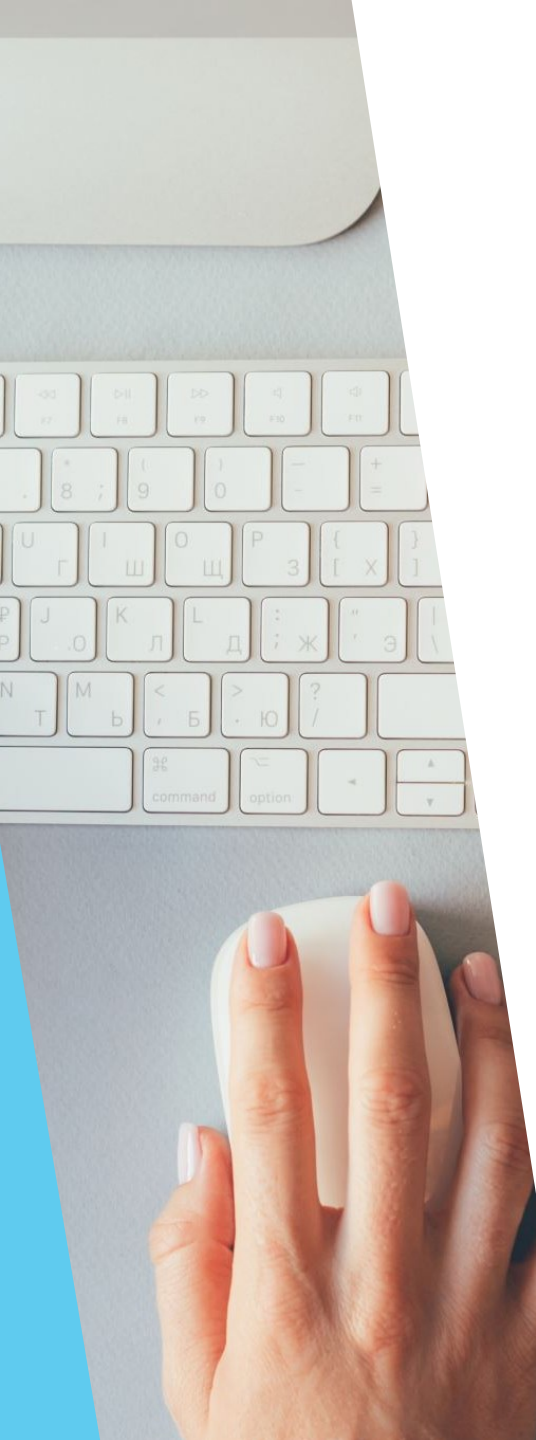

## IL CORRETTORE AUTOMATICO

- Corregge parole scritte male
- Suggerisce parole durante la digitazione
- Attivazione/disattivazione: Impostazioni > Tastiera > Correzione testo

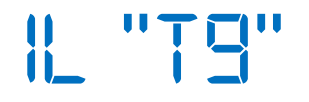

#### Digitazione predittiva moderna

Predice parole per velocizzare la scrittura

Integrato in Gboard, SwiftKey e altre tastiere

#### INTELLIGENZA ARTIFICIALE E TASTIERE

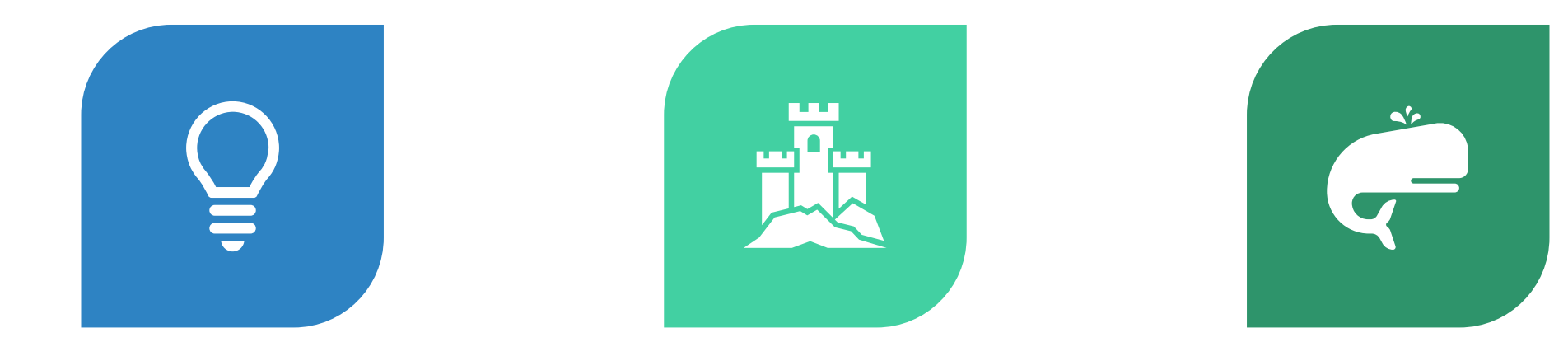

IA PER CAPIRE IL CONTESTO E PERSONALIZZARE I SUGGERIMENTI

#### TRADUZIONI IN TEMPO REALE

ESEMPI: GBOARD, SWIFTKEY

# STRUMENTI FILLI

Grammarly Keyboard (inglese)

Tastiere con ChatGPT integrato

Google Voice Typing, Apple Dictation

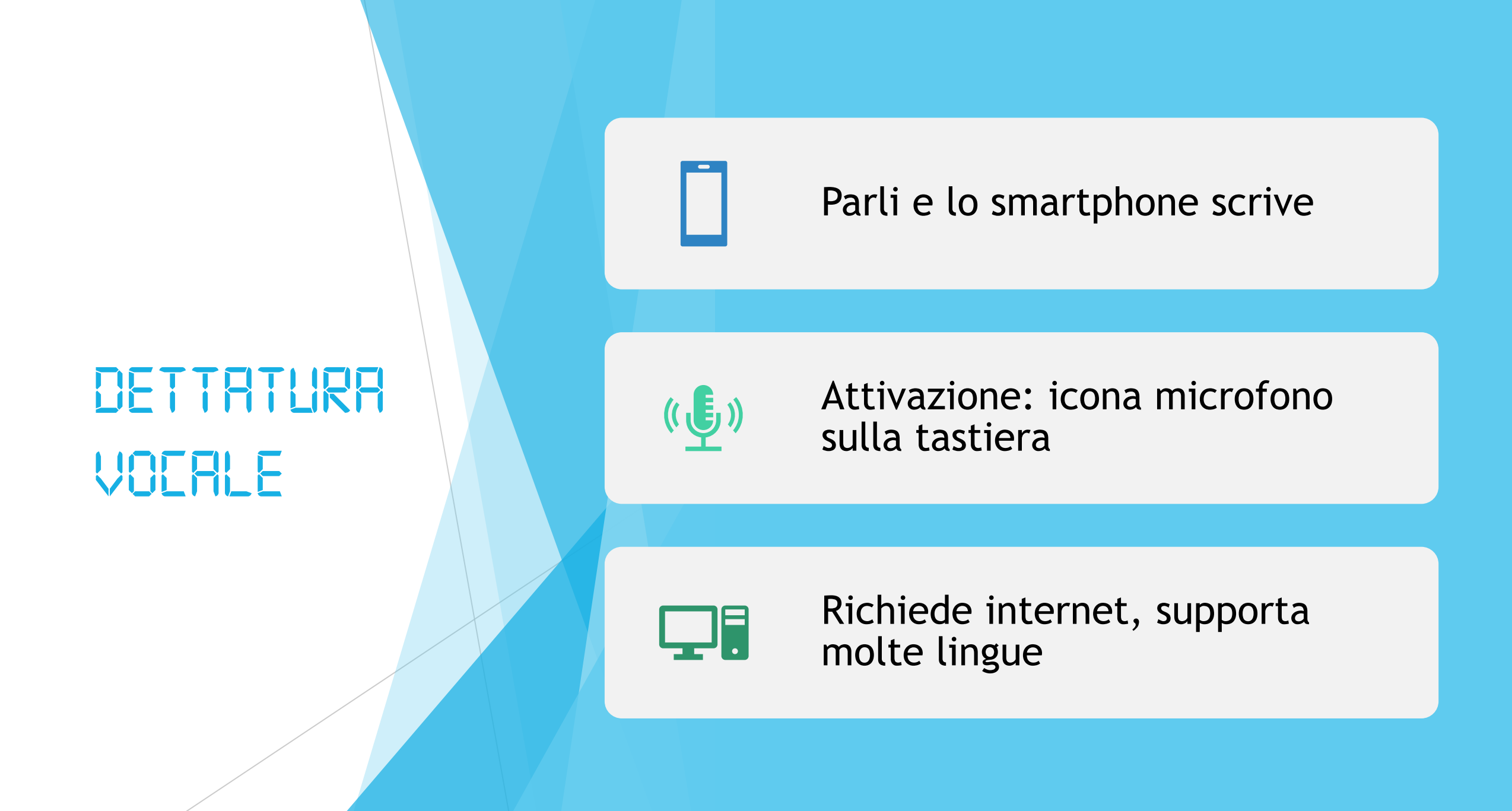

## QUANDO USARE LA DETTATURA?

### Se non puoi digitare

#### Per scrivere più velocemente

Attenzione alla punteggiatura: 'virgola', 'punto', ecc.

#### RIEPILOGO

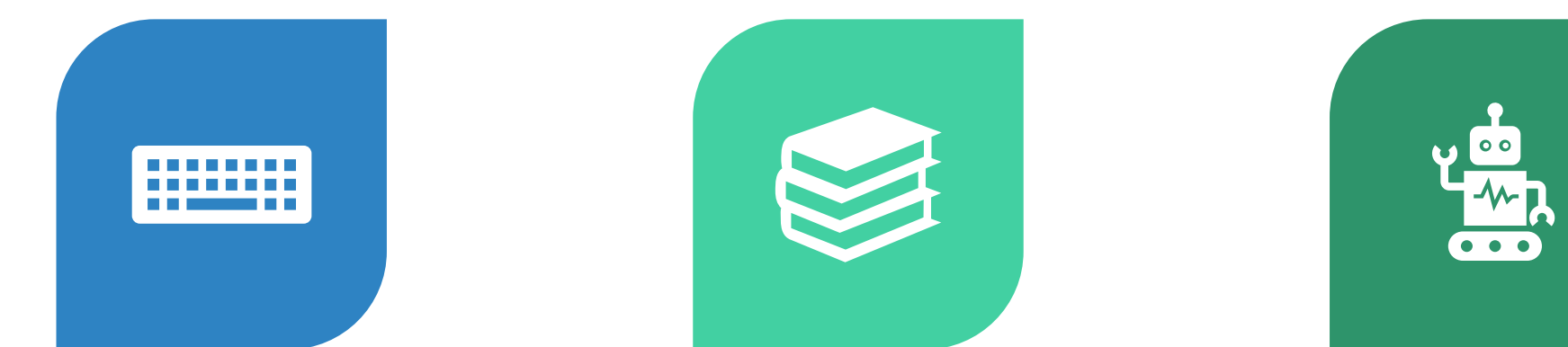

#### USO DELLA TASTIERA

#### GESTIONE LINGUE E CORREZIONI

T9, DETTATURA, STRUMENTI AI

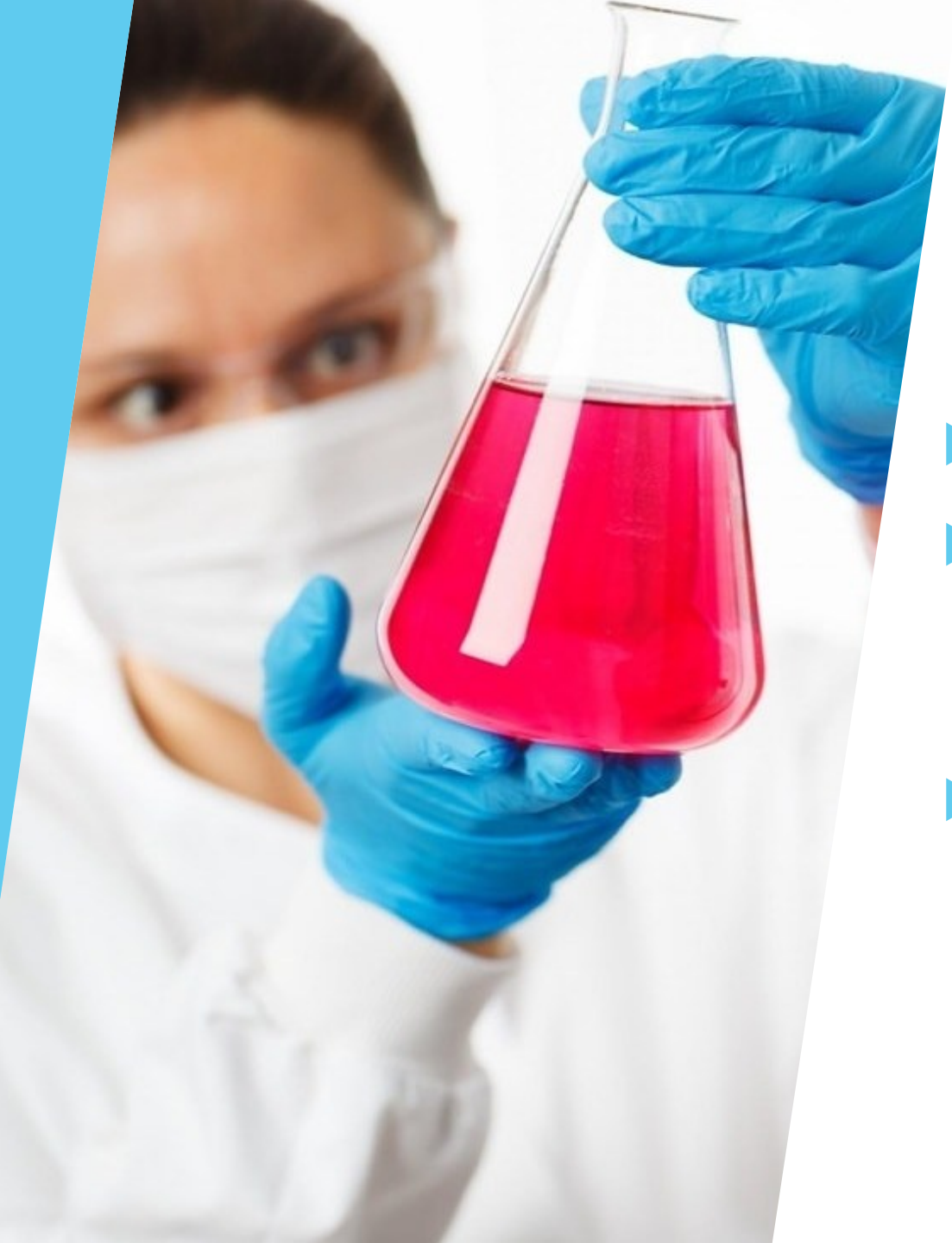

## DOMANDE E PROVE PRATIENE

- Spazio alle domande
   Proviamo: cambiare lingua, usare correttore, attivare dettatura
- Usare tastiera alternativa con Al

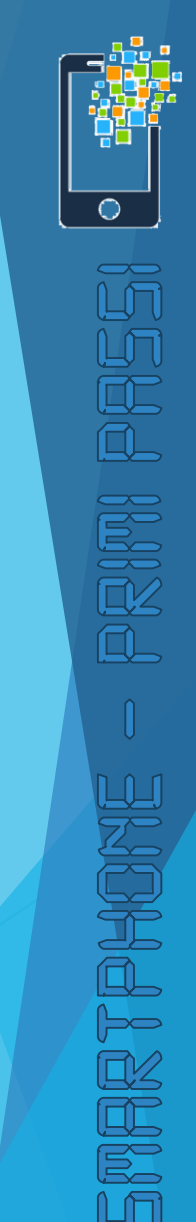

### GRAZIE E... ALLA PROSSIMA

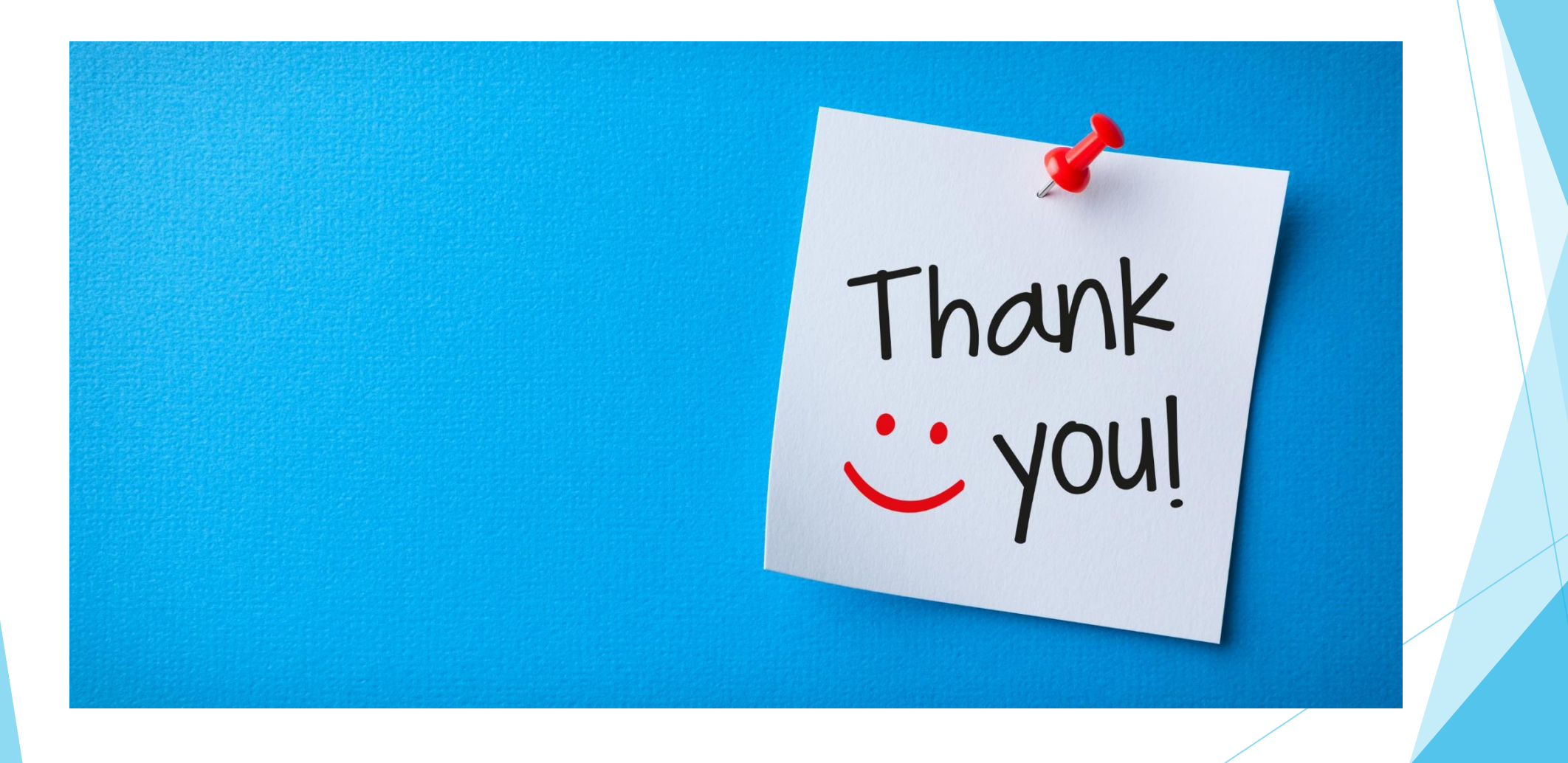

SMARTPHONE